## Windows 11 ローカルアカウントへの切り替え手順

## 1) 現状確認

パソコンヘサインインしているユーザ(アカウント)が「Microsoft アカウント」・「ローカル アカウント」のどちらであるのかを確認します。 「スタート」ボタン - 「設定」の順にクリック

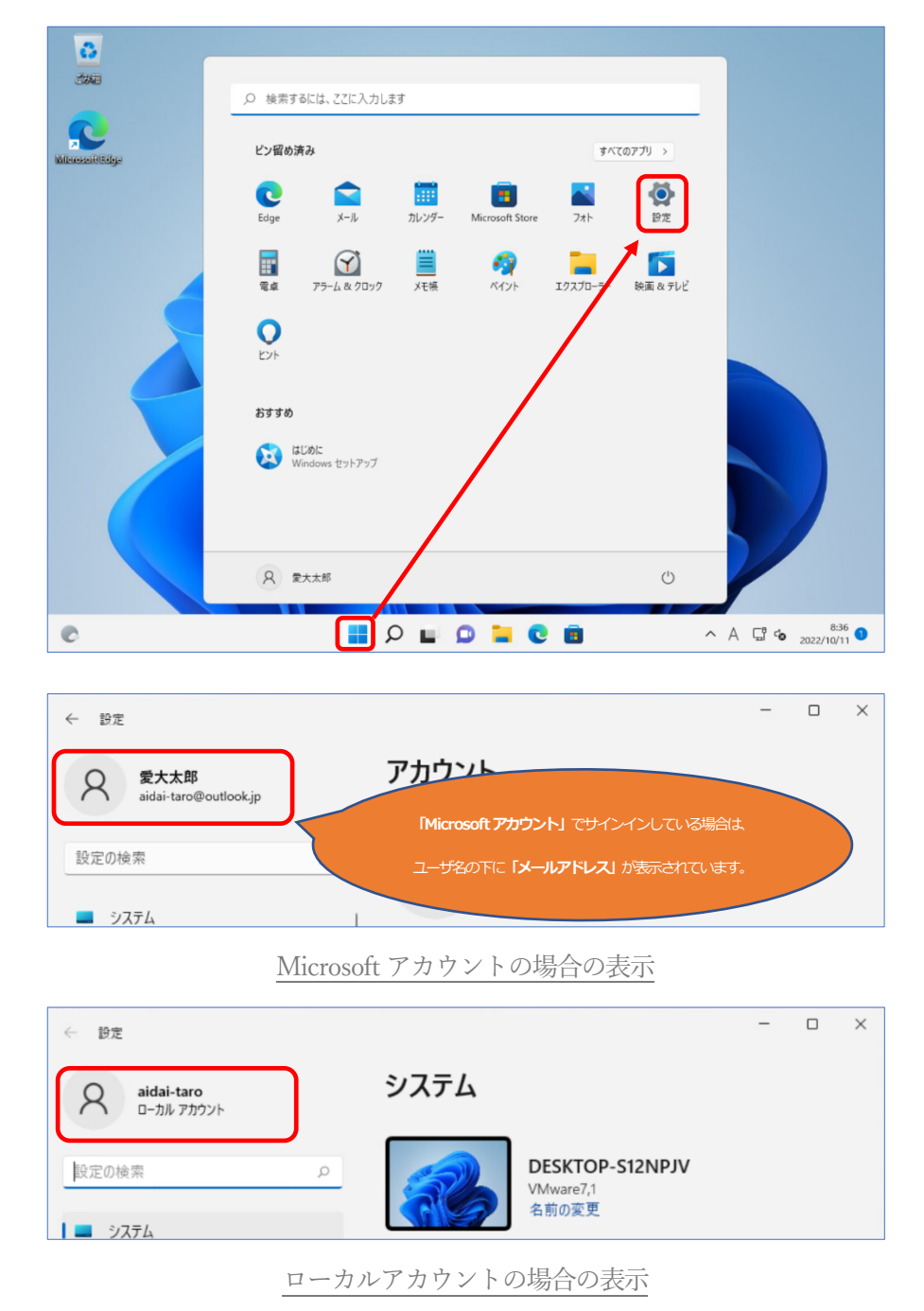

※確認の結果、ローカルアカウントであった方は、次ページ以降の作業は不要です。

2) Microsoft アカウントからローカルアカウントへの切替

「アカウント」 - 「ユーザーの情報」の順にクリック

| ← 設定              |                                                   |
|-------------------|---------------------------------------------------|
|                   | アカウント                                             |
| 設定の検索 Q           | アカウントの設定                                          |
| 🏫 т-д             | 8日 ユーザーの情報<br>プロファイルの写真                           |
| = システム            | ウ サイソイン オブション                                     |
| 🚯 Bluetooth とデバイス | Windows Hello、セキュリティキー、バスワード、動的ロック                |
| マ ネットワークとインターネット  | メールとアカウント                                         |
| 🥖 個人用設定           | メール、カレンダー、連絡先で使用するアカウント                           |
| עלק 🟦             | 家族<br>家族/ルーブを管理し、アカウントの海輻とデバイスの体限を得生する。           |
| 💄 アカウント           |                                                   |
| 5 時刻と言語           | ○ Windows バックアップ<br>ファイル、アブリ、設定をバックアップして、デバイス間で復元 |
| 🚥 ゲーム             |                                                   |

「ローカル アカウントでのサインインに切り替える」 をクリック

| $\leftarrow$ | 設定              |                                    | - 🗆 X                   |
|--------------|-----------------|------------------------------------|-------------------------|
|              |                 | アカウント > ユーザーの情報                    |                         |
| 設定           | Eの検索 Q          |                                    |                         |
|              | ホーム             |                                    |                         |
|              | システム            | 写真の調整                              |                         |
| 8            | Bluetooth とデバイス | (〇) 写真を撮る                          | カメラを開く                  |
| -            | ネットワークとインターネット  |                                    |                         |
| 1            | 個人用設定           | ファイルの選択                            | ファイルの参照                 |
|              | アプリ             |                                    |                         |
| 12           | アカウント           | アカウントの設定                           |                         |
| D            | 時刻と言語           | Microsoft アカウント                    | ローカル アカウントでのサインインに切り替える |
| •            | ゲーム             | 設定とファイルの同期を自動的にすると、Windows か改善されます |                         |
| ×            | アクセシビリティ        | 関連設定                               |                         |
|              | プライバシーとセキュリティ   | アカウント                              | 7                       |
| 6            | Windows Update  | 自分のアカウントを管理                        |                         |
|              |                 |                                    |                         |

「次へ」をクリック

| ローカル アカウントに切り替えますか?                                                                                                    |
|----------------------------------------------------------------------------------------------------|
| Microsoft アカウントでサインインすると、Windows がより便利になります。ローカル アカウントに切り替え<br>ると、お使いのすべてのデバイスに個人用設定を表示することはできなくなります。また、アカウントに関連付<br>けられた情報にアクセスする場合には、もう一度サインインを求められることがあります。 |
| 続行する場合は、次の手順に進んで、本人確認を行ってください。                                                                                                    |
|                                                                                                    |
|                                                                                                    |
|                                                                                                    |
|                                                                                                    |
|                                                                                                    |
|                                                                                                    |
|                                                                                                    |
|                                                                                                    |
| 次へ キャンセル                                                                                                    |

マイクロソフトアカウントで使用していた認証情報を入力して「OK」をクリック

| ♥ Windows セキュリティ                       | ×            |
|----------------------------------------|--------------|
| ご本人確認をします<br>セキュリティのため、Windows で本人<br> | 確認を行う必要があります |
| パスワード                                  |              |
| MicrosoftAccount¥                      |              |
| ОК                                     | キャンセル        |

## 以下の赤枠の項目を設定し、「次へ」をクリック

| ユーザー名      | × |
|------------|---|
| 新しいパスワード   |   |
| パスワードの確認入力 |   |
| パスワードのヒント  |   |
|            |   |

「サインアウトと完了」をクリック

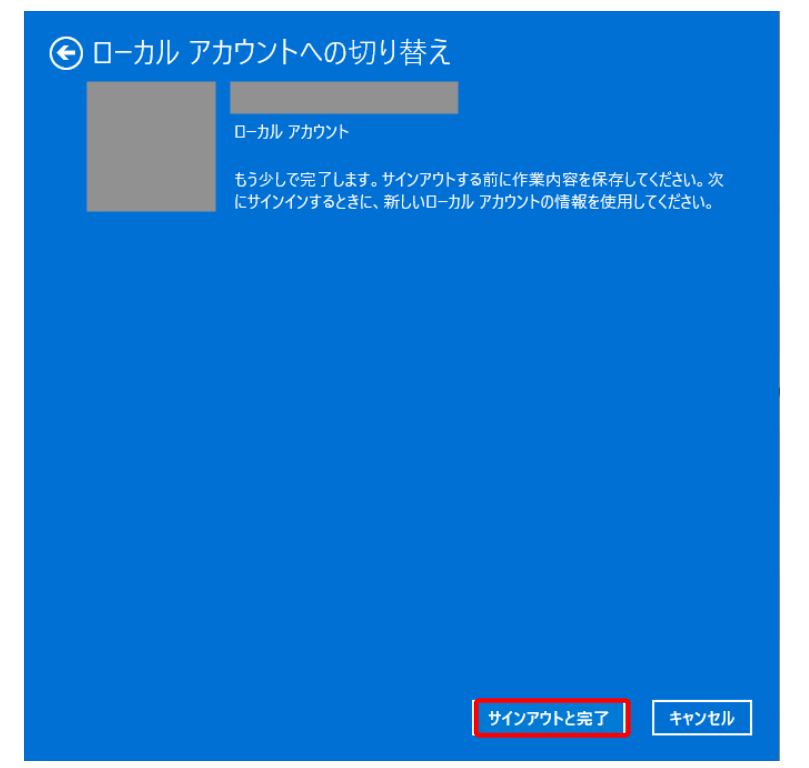

以上で、「Microsoft アカウント」から、「ローカルアカウント」への切り替えは、完了です